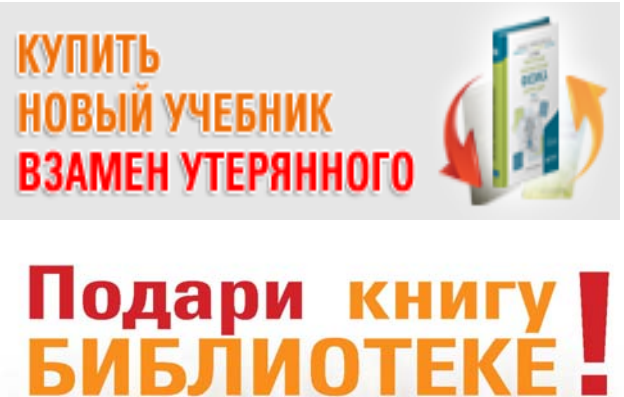

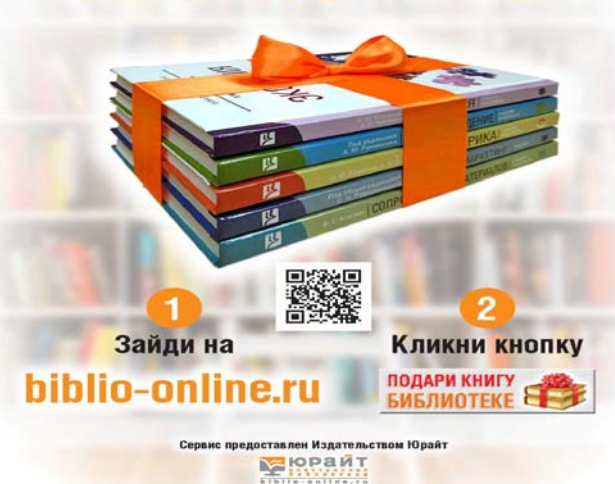

На сайте Электронной библиотеки Юрайт Сервис издательства ЮРАЙТ «Подарочные сертификаты» <u>https://biblio-online.ru/gift\_certificates</u>

Вы хотите купить книгу взамен утерянной или подарить библиотеке книгу

Если покупаете книгу взамен утерянной, выбор книги надо согласовать с библиотекарем.

Если покупаете книгу в подарок библиотеке, выбор книги - на Ваше усмотрение.

## Купить книгу взамен утерянной.

1.Выберите из каталога книгу.

2.Нажмите кнопку "Купить" («В корзину»). В открывшемся списке выберите "Подарить/Взамен утерянной".

| Sanahadh anagireand(and con)<br>Reidigt pignight 8.4 Stream | МЕНЕДЖМЕНТ В 2 Ч. ЧАСТЬ 1 4-е изд.,                                                                                                    | _                                                                                                    | от 233 руб.       |
|-------------------------------------------------------------|----------------------------------------------------------------------------------------------------|----------------------------------------------------------------------------------------------------|-------------------|
| МЕНЕДЖМЕНТ                                                  | пер. и доп. учеоник и практикум для                                                                                                    |                                                                                                    | В корзину+        |
| Secto 1                                                     |                                                                                                    | Электронный доступ                                                                                     | 233 руб           |
|                                                             | Шапкин И.Н под общ. ред. Подробнее<br>Научная школа: Финансовый университет при                                                                                                    | Печатное издание<br>Твердая обложка                                                                    | 799 руб           |
| **************************************                      | Российской Федерации (г. Москва)                                                                                                    | Подарить / взамен утерянн                                                                              | ой 729 руб        |
| Читать                                                      | Год: 2018 / Гриф УМО ВО                                                                                                    |                                                                                                    |                   |
| Нравится 3                                                  | Аннотация: Цель учебника дать основополагающее преде<br>эффективном управлении компаниями. Подробно раскры<br>управления, основные категории менеджмента, его специ<br>особенности организационных структур управления, базо<br>управления предприятием в современных условиях. Особ | ставление об<br>ыты понятие и сущность<br>ифика в России, виды и<br>овые принципы<br>бенностью издания |                   |
| В избранное                                                 | является наличие примеров из россии                                                                                                    |                                                                                                    |                   |
| В заказ                                                     | Купить у наших партнёров                                                                                                    | Для уч                                                                                                 | ебных заведений — |
|                                                             | my-shop ru - 1 083 pv6                                                                                                    | 2 365 pv6 2 1 980                                                                                      | руб 729 р         |

3. Перейдите в "Корзину» и заполните справа поля: Имя, Фамилия, e-mail и телефон. Если и Вы уже зарегистрированы в ЭБС, достаточно авторизоваться и поля будут заполнены автоматически.

4.Выберите из списка Библиотеку (университет), которая получит эту книгу. Как только будет выбрана Библиотека, появится поле общая сумма заказа.

| одарок б                                                                                                    | библиотеке или замена утерянных книг                                        | (Сертификат)       |             |                    | Получатель                                                 |                    |                       |                 |
|----------------------------------------------------------------------------------------------------|-----------------------------------------------------------------------------|--------------------|-------------|--------------------|------------------------------------------------------------|--------------------|-----------------------|-----------------|
|                                                                                                    | МЕНЕДЖМЕНТ В 2 Ч. ЧАСТЬ 1 4-е                                               | 1                  | 729.00 p.   | ×                  | Имя Фамилия                                                |                    | OT                    | Отчество        |
| MINETRADIEL                                                                                                 | изд., пер. и доп. Учебник и<br>практикум для академического<br>бакалавриата | 1 шт = 729.00 р.   |             |                    | Иван                                                       | Иванов             |                       |                 |
|                                                                                                    |                                                                             |                    |             |                    | Email * Телефон                                            |                    | Телефон               |                 |
| wan                                                                                                    | шапкин и.н под оощ. ред.                                                    |                    |             |                    | Ivanov@                                                    |                    |                       |                 |
| МЕНЕДЖМЕНТ В 2 Ч. ЧАСТЬ 2 4-е<br>изд. пер. и доп. Учебник и<br>практикум для академического<br>бакалавриата | МЕНЕДЖМЕНТ В 2 Ч. ЧАСТЬ 2 4-е                                               | 1                  | 609.00 p.   |                    |                                                            |                    |                       |                 |
|                                                                                                    | 1 шт = 609.00 р.                                                            |                    | ×           | Согласен со следук | ия в профиле<br>ощим: <u>соглашение</u>                    | о покупке Пода     | арочного сертификата. |                 |
|                                                                                                    | шапкин и.н под общ. ред.                                                    |                    |             |                    | Подарок библиотеке и                                       | ли замена утерянн  | ых книг (Серти        | фикат)          |
| Итого:                                                                                                    | Количество позиций: 2                                                       |                    | 1 338.00 p. |                    | Филань оправительно оправительно иниверситет при Правитель |                    |                       |                 |
|                                                                                                    |                                                                             | (0                 |             |                    | О Стоимость достав                                         | 0.00 p.            | ын университе         |                 |
| Произвол                                                                                                    | оиолиотеке или заменить утерянные в<br>ьная сумма                           | сниги (Сертификат) | Доба        | вить               | Итого                                                      |                    |                       |                 |
|                                                                                                    |                                                                             |                    |             |                    | Посторио в органи                                          | Товар: 1 338.00 р. | n n                   | ерейти к оплате |
|                                                                                                    |                                                                             |                    |             |                    | доставка в органи                                          | зацию: 0.00 р.     | -MM>                  |                 |

5.Перейдите к оплате. После оплаты Вы сможете распечатать Подарочный сертификат. Для этого в Личном кабинете зайдите в раздел Покупки -> История заказов. Издательство отправит выбранное и оплаченное издание в Библиотеку Финансового университета.

## Вы хотите подарить библиотеке сертификат на произвольную сумму.

1.Сразу зайдите в "Корзину".

2. В поле «Подарить библиотеке или заменить утерянные книги (Сертификат)» Произвольная сумма » - нажмите кнопку «Добавить»

3. Укажите сумму в открывшемся поле

4. Заполните справа поля: Имя, Фамилия, е -mail и телефон. Выберите библиотеку в выпадающем окне и переходите к оплате

|                        | ОБ ЭБС -                         | ΚΑΚ ΚΥΠΙ  | ЛТЬт | КАК ПОЛЬЗОВ                                                                                                    | АТЬСЯ -                                                                       | ПОМОЩЬ И ПОДДЕРЖКА                                                                                                    |
|------------------------|----------------------------------|-----------|------|----------------------------------------------------------------------------------------------------|-------------------------------------------------------------------------------|----------------------------------------------------------------------------------------------------|
| формление зака         | 138                              |           |      |                                                                                                    |                                                                               |                                                                                                    |
| Подарок библиотеке или | замена утерянных книг (Сертифика | ат)       |      | Получатель                                                                                                    |                                                                               |                                                                                                    |
| Произвольная сумма     | 300                              | 300.00 p. | ×    | Имя                                                                                                    | Фамилия                                                                       | Отчество                                                                                                    |
| Итого:                 | Количество позиций: 0            | 300.00 p. |      |                                                                                                    |                                                                               |                                                                                                    |
|                        |                                  | $\wedge$  |      | это поле.                                                                                                    |                                                                               |                                                                                                    |
|                        |                                  |           |      | Email *                                                                                                    |                                                                               | Телефон                                                                                                    |
|                        |                                  |           |      |                                                                                                    |                                                                               |                                                                                                    |
|                        |                                  |           |      | Пожалуйста, заполните это                                                                                                    | поле.                                                                         |                                                                                                    |
|                        |                                  |           |      | Сохранить изменения в                                                                                                    | профиле                                                                       |                                                                                                    |
|                        |                                  |           |      |                                                                                                    |                                                                               |                                                                                                    |
|                        |                                  |           |      | ☐ Согласен со следующим                                                                                                    | соглашение о п                                                                | окупке Подарочного сертификата.                                                                                                    |
|                        |                                  |           |      | Согласен со следующим<br>Подарок библиотеке или за                                                                                                    | к соглашение о по<br>мена утерянных                                           | <del>жупке Подарочного сертификата</del> .<br>книг (Сертификат)                                                                    |
|                        |                                  |           | >    | ☐ Согласен со следующим Подарок библиотеке или за Выбрать организацию *                                                                                   | : <u>соглашение о п</u><br>мена утерянных<br>Финансовый                       | ж <mark>упке Подарочного сертификата.</mark><br>книг (Сертификат)<br>университет при Правительстве ×                               |
|                        |                                  |           | >    | Согласен со следующим<br>Подарок библиотеке или за<br>Выбрать организацию *<br>Итого                                                                      | : <u>соглашение о п</u><br>мена утерянных<br>Финансовый                       | ж <mark>упке Подарочного сертификата</mark> .<br>книг (Сертификат)<br>университет при Правительстве ×                              |
|                        |                                  |           | >    | Согласен со следующим<br>Подарок библиотеке или за<br>Выбрать организацию •<br>Итого<br>Товар: 300.00                                                     | : <u>соглашение о пи</u><br>мена утерянных<br>Финансовый<br>р.                | жупке Подарочного сертификата.<br>книг (Сертификат)<br>университет при Правительстве ×<br>Перейти к оплате                         |
|                        |                                  |           | >    | Ш согласен со следующим<br>Подарок библиотеке или заи<br>Выбрать организацию *<br>Итого<br>Товар: 300.00<br>Итого к оплате: 300.00                        | : <u>соглашение о п</u><br>мена утерянных п<br>Финансовый<br>р.<br>р.<br>0 р. | жүлке Подарочного сертификата.<br>книг (Сертификат)<br>университет при Правительстве ×<br>Перейти к оплате                         |
|                        |                                  |           | >    | Согласен со следующим<br>Подарок библиотеке или заи<br>Выбрать организацию *<br>Итого<br>Товар: 300.00<br>Итого к оплате: 300.00<br>Не все поля заполнены | соглашение о пи<br>мена утерянных<br>Финансовый<br>р.<br>D p.                 | жилке Подарочного сертификата.<br>книг (Сертификат)<br>университет при Правительстве ×<br>Перейти к оплате<br>ММРР У 202 🔮 🏠 Оргии |

После оплаты Вы можете распечатать Подарочный Сертификат. Для этого в Личном кабинете зайдите в раздел Покупки -> История заказов.

Библиотека сможет получить любые книги издательства ЮРАЙТ на перечисленную Вами сумму